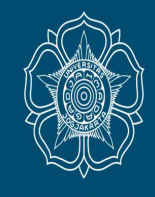

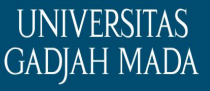

# PANDUAN PENILAIAN KKN UNTUK DPL KKN-PPM UGM

Sub-Direktorat Pengelolaan KKN

Direktorat Pengabdian kepada Masyarakat

LOCALLY ROOTED, GLOBALLY RESPECTED

## JADWAL PENILAIAN KKN – PPM UGM PERIODE 2 TAHUN 2019

## JADWAL PENILAIAN OLEH DPL

- Unggah Laporan KKN oleh Mahasiswa maksimal 31 Agustus 2019 (link)
- Dimulai pada 31 Agustus 2019
- Ditutup pada 9 September 2019 Jam 23.55 WIB
- Melalui akun DPL di simaster.ugm.ac.id DPL

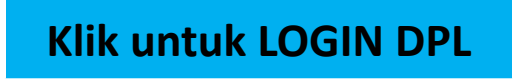

## JADWAL VERIFIKASI NILAI OLEH KORWIL

- Dimulai pada 31 Agustus 2019
- Ditutup pada 13 September 2019
- Melalui akun KORWIL di simaster.ugm.ac.id

Klik untuk LOGIN KORWIL

#### Unggah Laporan KKN Laporan KKN PPM UGM Periode 2 Tahun 2019 sampai dengan Tanggal 26 Agustus 2019

📕 Headline, KKN 2019, KKN Antar Semester, KKN Periode 2 Tahun 2019 🕓 12 August 2019, 08.39

👤 Oleh: kkn 🛛 🔵 0

Berikut ini kami sampaikan ketentuan unggah laporan oleh masing-masing mahasiswa untuk penilaian kegiatan KKN oleh DPL

- 1. DPL akan memberikan penilaian kepada mahasiswa yang sudah melakukan unggah laporan KKN secara lengkap sampai dengan batas waktu yang ditentukan
- Laporan KKN terbagi menjadi dua kategori yaitu Laporan yang diunggah di web dan laporan hardcopy yang diserahkan langsung ke DPKM oleh Kormanit atau perwakilan unit
- 3. Jenis Laporan yang diunggah di web simaster.kkn.ugm.ac.id meliputi laporan individu dan kormanit. Panduan penyusunan laporan dapat didownload melalui <u>link ini.</u>

Laporan KKN yang diunggah meliputi Laporan Individu dan Laporan Kormanit

A. Laporan Individu mahasiswa terdiri dari:

1) LRK individu : format PDF 2) Log Book individu (kartu I1) :format excel \* visy

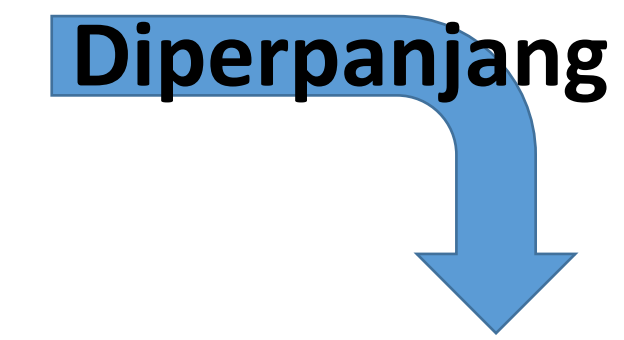

Beranda > Headline > Perpanjangan Jadwal Unggah Berkas Laporan KKN-PPM Periode 2 Tahun 2019

### Perpanjangan Jadwal Unggah Berkas Laporan KKN-PPM Periode 2 Tahun 2019

Headline, KKN 2019, KKN Antar Semester, KKN Periode 2 Tahun 2019, Uncategorized

🕓 26 August 2019, 15.47 🛛 👤 Oleh: kkn 🛛 🔵 0

Sehubungan dengan tahap unggah berkas laporan, kami sampaikan bahwa batas unggah laporan KKN diperpanjang menjadi tanggal **31 Agustus 2019 jam 23.55 WIB** melalui <u>simaster.ugm.ac.id</u>. Terimakasih.

Salam,

Subdit KKN

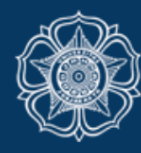

UNIVERSITAS GADJAH MADA KKN PPM

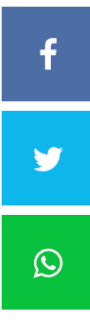

#### Beranda > Headline > Jadwal Penilaian KKN PPM UGM Periode 2 Tahun 2019 oleh DPL

# Jadwal Penilaian KKN PPM UGM Periode 2 Tahun 2019 oleh DPL

📙 Headline, KKN 2019, KKN Antar Semester, KKN Periode 2 Tahun 2019 🛛 🕓 28 August 2019, 15.38

👤 Oleh: kkn 🛛 🔵 0

Kepada Yth. Bapak/Ibu Dosen Pembimbing Lapangan (DPL)

Sehubungan dengan pelaksanaan KKN Periode 2 Tahun 2019, perlu kami sampaikan bahwa Bapak/Ibu DPL dapat melakukan penilaian hasil kegiatan KKN **sampai dengan tanggal 9 September 2019 pukul 23.55 WIB**. Penilaian secara online hanya dapat diberikan kepada mahasiswa yang telah mengupload laporan kegiatan.

Untuk melakukan penilaian, Bapak/Ibu DPL dapat membuka laman simaster.ugm.ac.id atau melalui <u>simaster.ugm.ac.id</u> kemudian pilih menu "sign in with SSO UGM" pilih menu "DPL".

Sebelum melakukan penilaian, **Bapak/Ibu DPL wajib mengisi laporan DPL terlebih dahulu** dengan memilih tombol "laporan DPL" kemudian pilih menu "Penilaian dan list anggota KKN" dan memilih menu "Kuesioner Dampak KKN".

#### Username dan password untuk login ke form penilaian menggunakan email ugm DPL

Panduan penilaian dapat didownload disini

### 1. DPL Login ke **simaster.ugm.ac.id**, masukkan username dan password email ugm

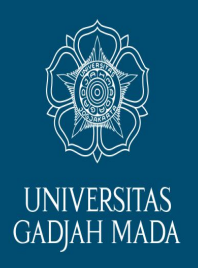

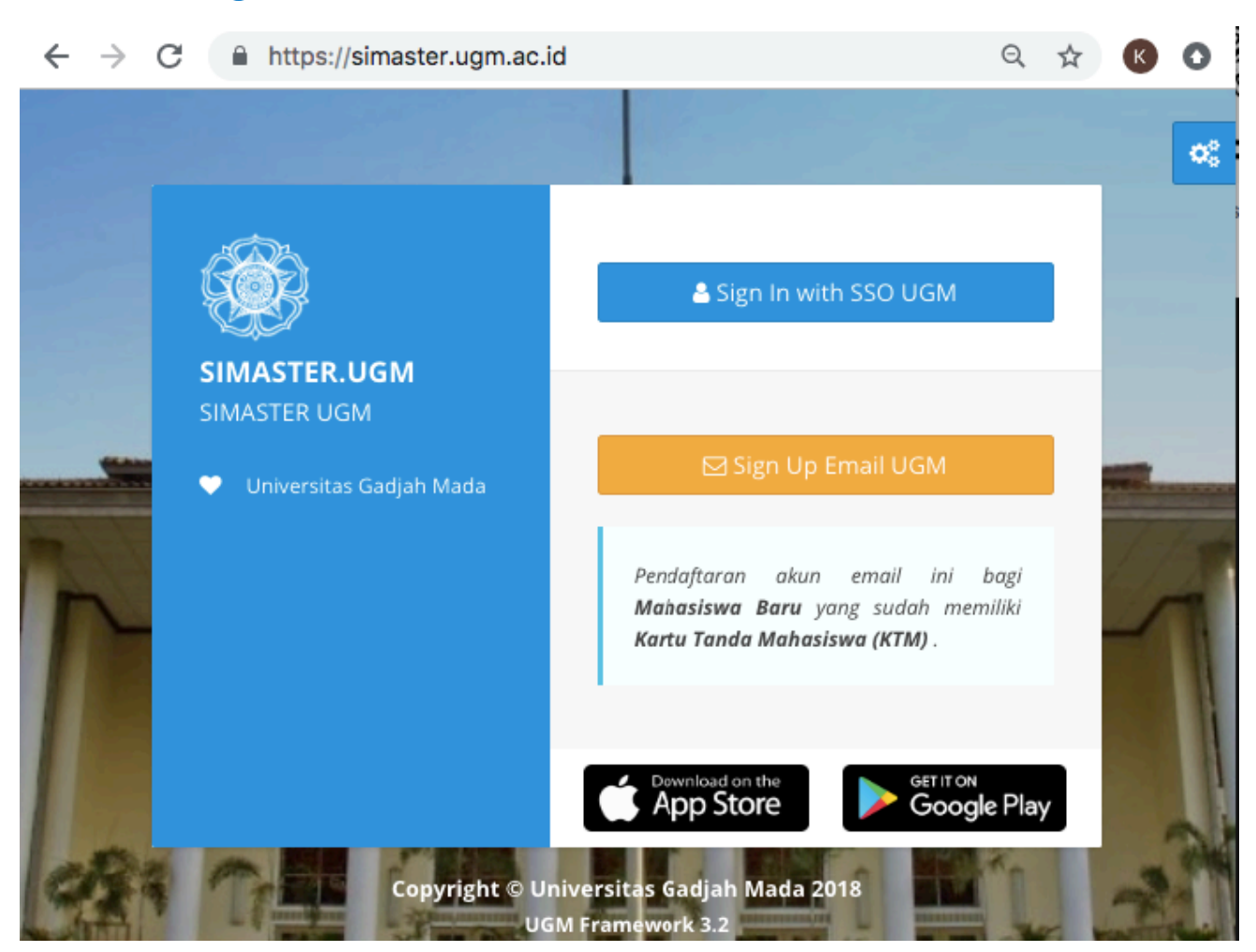

#### LOCALLY ROOTED, GLOBALLY RESPECTED

# 2. Pilih menu "KKN" di sebelah kiri, kemudian pilih sub-menu "DPI"

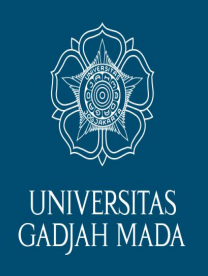

|   | *        | Ber                       | anda              |   |  |  |  |  |  |
|---|----------|---------------------------|-------------------|---|--|--|--|--|--|
|   | <b>–</b> | Sist                      | Sistem Informasi  |   |  |  |  |  |  |
|   |          | Ber                       | rita              |   |  |  |  |  |  |
|   | <b>~</b> | Insentif Berbasis Kinerja |                   |   |  |  |  |  |  |
|   | Ł        | Petugas Ujian             |                   |   |  |  |  |  |  |
|   |          | Survei                    |                   |   |  |  |  |  |  |
|   | <b>1</b> | Pengabdian                |                   |   |  |  |  |  |  |
|   | 즈        | Per                       | nelitian          |   |  |  |  |  |  |
|   |          | Pul                       | olikasi           |   |  |  |  |  |  |
|   | 2        | SDI                       | м                 |   |  |  |  |  |  |
|   | 5        | Hib                       | ah                |   |  |  |  |  |  |
| N |          | Aca                       | ldstaff           |   |  |  |  |  |  |
|   | *        | ккі                       | v                 | ~ |  |  |  |  |  |
|   |          |                           | Pengusul Tema KKN |   |  |  |  |  |  |
|   |          |                           | Reviewer Tema KKN |   |  |  |  |  |  |
|   |          | >                         | DPL               |   |  |  |  |  |  |
|   |          |                           | Korwil            |   |  |  |  |  |  |
|   |          |                           | SK DPL/KORWIL     |   |  |  |  |  |  |
|   |          |                           |                   |   |  |  |  |  |  |

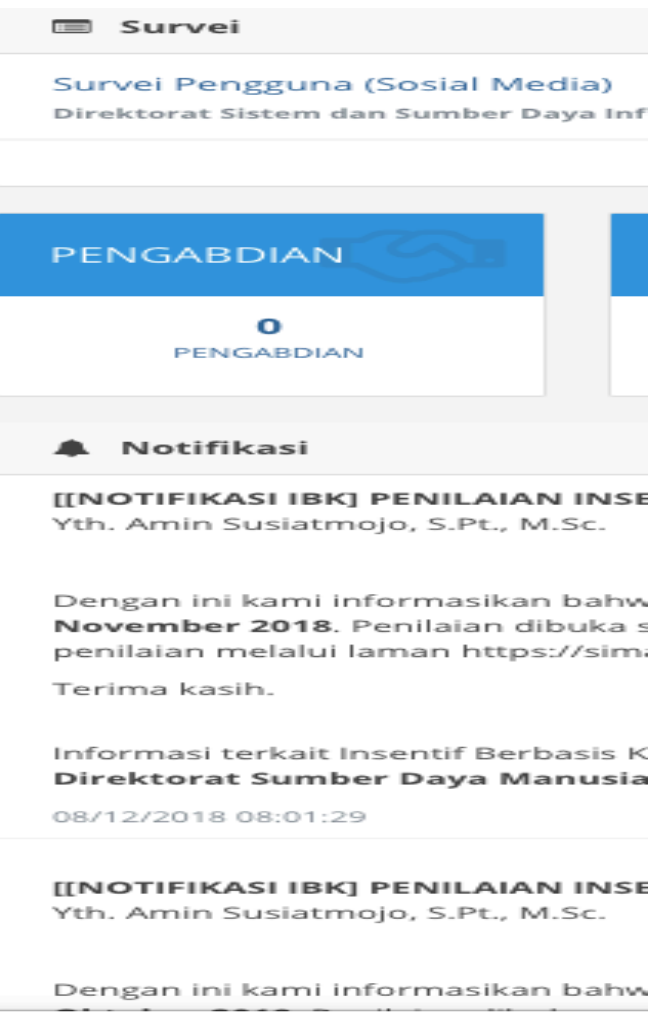

LOCALLY ROOTED, GLOBALLY RESPECTED

# 3. Informasi yang muncul

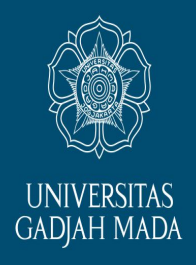

Klik tombol ini untuk melakukan plotting (pra penerjunan)

Klik tombol ini untuk melakukan input laporan DPL

Klik tombol ini untuk melihat berkas administrasi yang sudah dikumpulkan kormanit ke DPKM

Klik tombol ini untuk mengisi kuisener dampak KKN

Klik tombol ini untuk melakukan Setting Kormanit dan melakukan Penilaian serta mendownload laporan KKN mahasiswa

#### Keterangan

- 🚓 Plotting Anggota (Kategori K2)
- 📧 Laporan DPL
- Checklist Penyerahan Laporan Hardcopy
- 🔒 Q-Dampak KKN
  - 🦻 Penilain dan list anggota KKN

#### LOCALLY ROOTED, GLOBALLY RESPECTED

## Pilih "Laporan DPL" kemudian lakukan input laporan DPL ke dalam form yang sudah tersedia

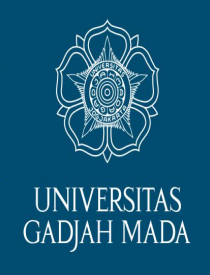

#### Keterangan

- 🚠 Plotting Anggota (Kategori K
- 📧 Laporan DPL
- Checklist Penyerahan Laporan Hardcopy
- 🔒 Q-Dampak KKN
- Penilain dan list anggota KKN

#### Laporan DPL

1. Pelaksanaan kegiatan KKN-PPM di lapangan sesuai dengan proposal yang diajukan

💿 Ya

O Tidak

2. Problematika yang dihadapi dan pemecahan masalah melalui KKN-PPM sebagai kegiatan pemberdayaan masyarakat \*

3. Deskripsi Kegiatan dan Capaian Hasil

a. Jelaskan secara singkat hasil yang dicapai dari tema yang telah dilaksanakan \*

b. Sebutkan maksimal tiga

Setelah selesai mengisi laporan DPL, Silakan Klik tombol simpan

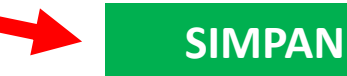

UGM AC ID

# 5. Untuk dapat melakukan penilaian, DPL dapat melakukan pemilihan menu "Penilaian"

| Keterangan   Image: Plotting Anggota (Kategori K2)   Image: Laporan DPL   Image: Checklist Penyerahan Laporan Hardcopy   Image: Q-Dampak KKN   Image: Penilain dan list anggota KKN |         |             |                                       |          |      |  |  |  |  |
|----------------------------------------------------------------------------------------------------|---------|-------------|---------------------------------------|----------|------|--|--|--|--|
| No                                                                                                    | Periode | Kode Lokasi | Lokasi                                | Kategori | Aksi |  |  |  |  |
|                                                                                                    |         | 2018 1042   | Tanan Lembeyan Kab Magetan Jawa Timur | K2       |      |  |  |  |  |

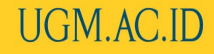

## Muncul daftar mahasiswa yang 6. akan dinilai, kemudian klik GADJAH MADA tanda "edit" (icon pensil) lalu melakukan penilaian

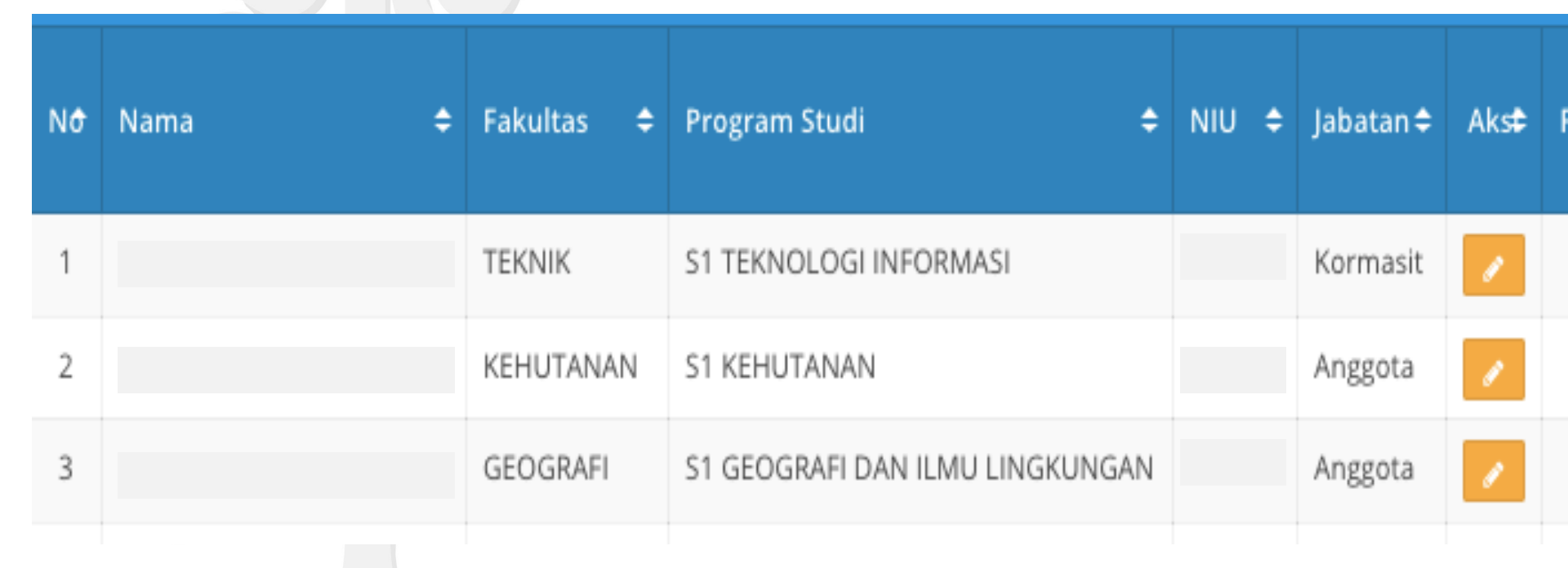

LOCALLY ROOTED, GLOBALLY RESPECTED

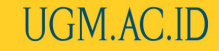

**UNIVERSITAS** 

7. Tanda centang pada sebelah kanan tanda edit menerangkan bahwa mahasiswa tersebut sudah upload laporan secara lengkap atau tidak

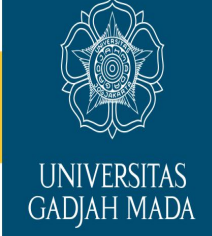

| NÔ | Nama 🗢 | Fakultas 🖨 | Program Studi 🗢                 | NIU \$ | Jabatan 🗢 | Aks₽ | File Uploa¢ |
|----|--------|------------|---------------------------------|--------|-----------|------|-------------|
| 1  |        | TEKNIK     | S1 TEKNOLOGI INFORMASI          |        | Kormasit  | 1    | ( ~ )       |
| 2  |        | KEHUTANAN  | S1 KEHUTANAN                    |        | Anggota   | 1    | ~           |
| 3  |        | GEOGRAFI   | S1 GEOGRAFI DAN ILMU LINGKUNGAN |        | Anggota   | 1    | ~           |

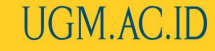

Apabila Mahasiswa belum upload 8. laporan, maka akan muncul notifikasi seperti ini. DPL dapat segera menghubungi mahasiswa untuk melakukan upload laporan. untuk kasus seperti ini, DPL tidak dapat memberikan nilai sehingga pengeluaran nilai untuk mahasiswa ybs akan ditunda

| : Perio                                                              | ae 4 2018                         |                  |  |  |  |  |  |
|----------------------------------------------------------------------|-----------------------------------|------------------|--|--|--|--|--|
| Penilaian Mahasiswa                                                  |                                   | ×                |  |  |  |  |  |
|                                                                      |                                   |                  |  |  |  |  |  |
| NIU                                                                  | 377170                            |                  |  |  |  |  |  |
| Angkatan                                                             | 2015                              |                  |  |  |  |  |  |
| Nama Mahasiswa                                                       | RADEN RORO RIMA A                 |                  |  |  |  |  |  |
| Fakultas                                                             | EKONOMIKA DAN BISNIS              |                  |  |  |  |  |  |
| Program Studi                                                        | S1 MANAJEMEN                      |                  |  |  |  |  |  |
|                                                                      |                                   |                  |  |  |  |  |  |
| Mahasiswa Belum upload file sehingga tidak dapat dilakukan penilaian |                                   |                  |  |  |  |  |  |
|                                                                      |                                   |                  |  |  |  |  |  |
|                                                                      |                                   | _                |  |  |  |  |  |
| EN RORO RIMA A                                                       | EKONOMIKA DAN BISNIS S1 MANAJEMEN | 377170 Anggota 🥒 |  |  |  |  |  |

#### LOCALLY ROOTED, GLOBALLY RESPECTED

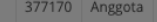

UGM.AC.ID

GADJAH MADA

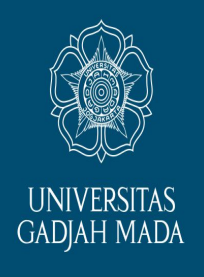

## 9. Proses penilaian oleh DPL

Penilaian dilakukan dengan cara memberikan nilai pada kolom-kolom a) tersedia. untuk kriteria pemberian nilai dapat b melihat rubrik penilaian. Agar dapat memberikan penilaian pada komponan laporan mahasiswa, DPL dapat mengunduh dan membacara laporan dengan klik tomboh "Download"

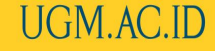

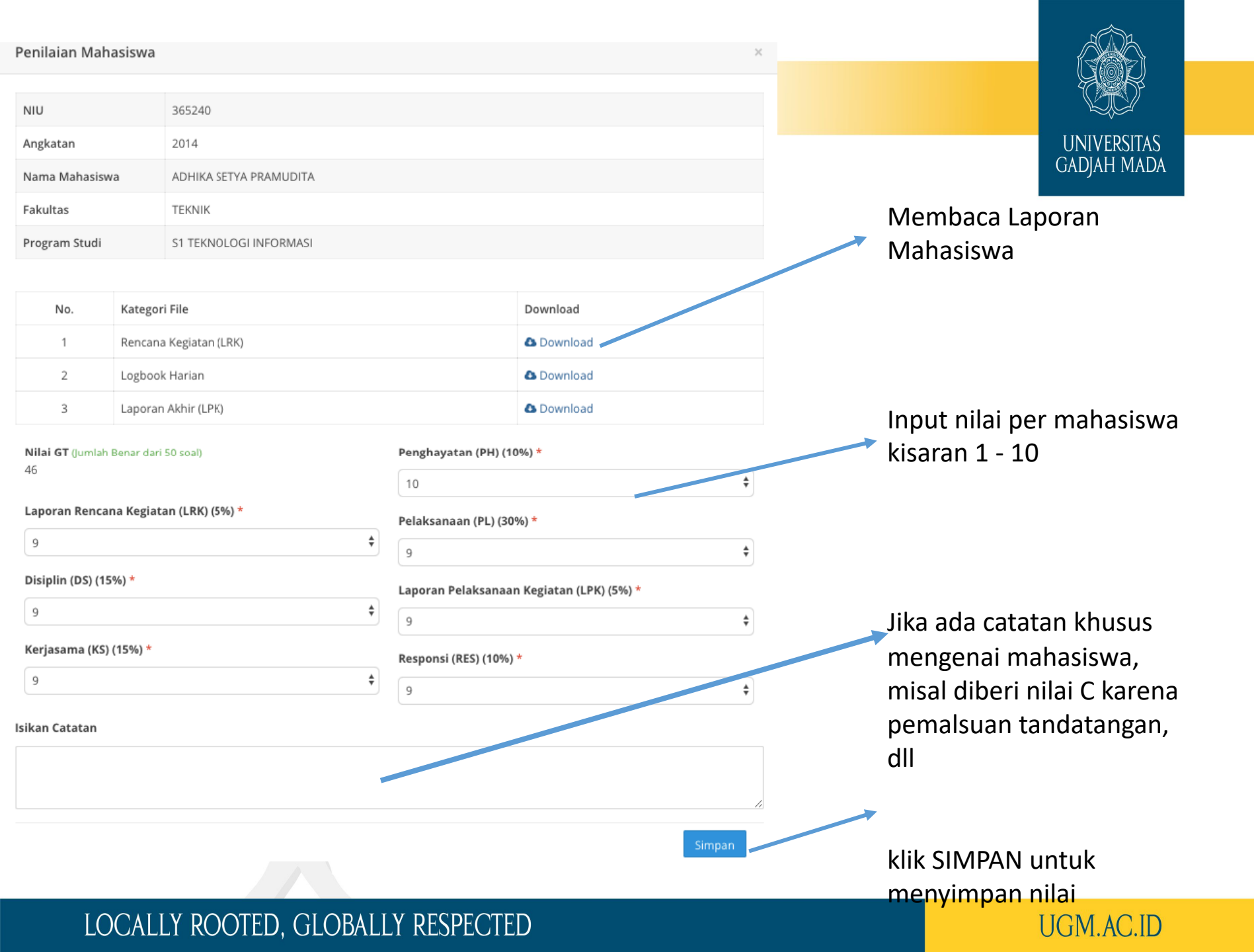

# 10. Nilai Akhir muncul di sebelah kanan kolom

|    | G      |            | 0             |                                 | Nila      | i Akhir / | Angk        | a         | lilai Akhi           | r Abjad             |
|----|--------|------------|---------------|---------------------------------|-----------|-----------|-------------|-----------|----------------------|---------------------|
| Nô | Nama 🗢 | Fakultae 🔺 | Drogram Studi | NILL 🔺                          | lahatan 📥 | ۸ke       | File Unload | Penilaian |                      |                     |
|    |        | Ĭ          |               |                                 |           | Jabatan 🕈 | AIV 34      |           | Nilai Akhi <b>\$</b> | Nilai Abja <b>¢</b> |
| 1  |        |            | TEKNIK        | S1 TEKNOLOGI INFORMASI          |           | Kormasit  | 1           | ~         | 91.20                | A                   |
| 2  |        |            | KEHUTANAN     | S1 KEHUTANAN                    |           | Anggota   | 1           | ~         | 90.40                | A                   |
| 3  |        |            | GEOGRAFI      | S1 GEOGRAFI DAN ILMU LINGKUNGAN |           | Anggota   | 1           | ~         | 90.80                | A                   |
|    |        |            |               |                                 |           |           |             |           |                      |                     |

#### LOCALLY ROOTED, GLOBALLY RESPECTED

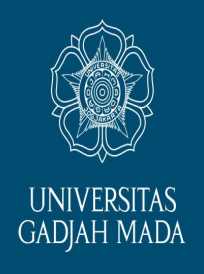

11. Pastikan Bapak/Ibu DPL mengecek nilai akhir tersebut, proses selanjutnya adalah adalah dilakukan verifikasi nilai oleh Korwil

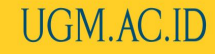

12. Setelah korwil melakukan verifikasi, korwil akan GADIAH MADA mengkonfirmasi nilai dengan cara melakukan rapat penilaian atau menghubungi DPL. Langkah ini merupakan batas akhir DPL dapat mengubah nilai sebelum nilai dikirimkan ke fakultas. Untuk mengedit nilai klik gambar edit (icon pensil)

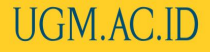

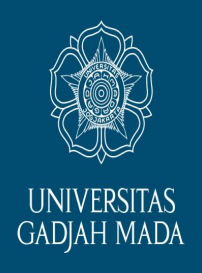

# 13.Setelah nilai dikeluarkan, DPL tidak dalam melakukan perubahan nilai

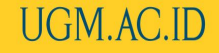

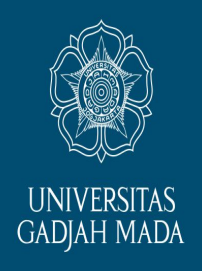

# Terima kasih kepada Bapak/Ibu DPL yang telah menyelesaikan proses penilaian mahasiswa KKN.

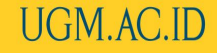

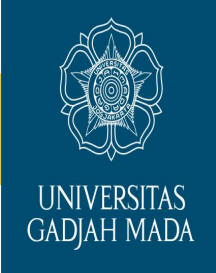

Selanjutnya kami akan memproses nilai tersebut ke Fakultas. Apabila DPL telah memberikan nilai namun di Fakultas ternyata keluar keterangan "ABL", maka dapat diartikan bahwa Unit/Individu peserta KKN belum menyelesaikan kewajiban/administrasi belum lengkap